## 本誌のご購入はこちら

第4章

### 交流における回路の特性の解析

# はじめてのAC解析

# 4-1 AC解析とは

AC解析は、回路の交流特性を解析するためのシミュレーション手法です.対象の周波 数範囲を設定することで、周波数特性を解析できます.

ここでは、トランジスタの増幅回路を例にして、AC解析のシミュレーション方法を解 説します.

### 4-2 ターゲット回路の作成

### ● 解析対象

今回は、ベース端子に流れる交流信号をトランジスタによって増幅し、その増幅率を周 波数ごとに解析します.

### 回路図の作成

シミュレーション・ファイルを作成します(図1).ファイル名は、半角英数字で構成します.名称は任意で問題ありません.

次に、回路図エディタ上にトランジスタを配置します.トランジスタは2N222Aを使用します.「Library」タブのプルダウン・メニューから「Transistors」を選択し、回路 図エディタ上に配置します(図2).

### 抵抗の配置方法

トランジスタのベース,コレクタ,エミッタのそれぞれの端子に接続する抵抗を回路図 エディタ上に配置します.「Components」タブのプルダウン・メニューから「Lumped Components」を選択します.次に,「Resistor」または「Resistor US」をクリックして, 回路図エディタ上に配置します(図3).今回の回路では抵抗を4つ使用します.そして $R_1$ ~ $R_4$ の定数を変更します.なお抵抗を縦向きに配置するには,抵抗を選択中に右クリッ クするか,あるいは抵抗を選択後に右クリックしてRotateをクリックするか,「Ctrl」+「R」 で回転する方法があります.